## Яндекс

## флагманы образования конкурс 2021

Поиск Картинки Видео Карты Маркет Новости Переводчик Кью Услуги Музыка Все

Всероссийский конкурс «Флагманы образования. Студенты» studtrek.ru > Всероссийский конкурс «Флагманы образования. Студ... ÷ 5,0 ··· реклама Стажировки, предложения о работе, образовательные программы, подарки от партнеров.

### Всероссийский профессиональный конкурс «Флагманы...» флагманыобразования.рф ···

«Флагманы образования. Школа» станет одним из ключевых проектов ... Целью конкурса является выявление и поддержка талантливых управленцев системы ... Декабрь 2021. На этом этапе участникам предстоит пройти онлайн тестирование, состоящее из трех частей: общекультурный тест, тест по... Читать ещё

## Флагманы образования — ВКонтакте vk.com > flagman\_edu ♥ ···

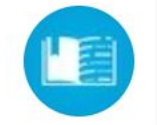

0

Найт

Подписчиков: 11 тыс. О себе: Всероссийский профессиональный конкурс «Флагманы образования» — проект президентской платформы «Россия — стр... Читать ещё

#### Флагманы образования (@flagman\_edu) — Instagram

#### instagram.com > flagman\_edu/ ····

Всероссийский профессиональный конкурс «Флагманы образования» – проект АНО «Россия – страна возможностей» Зарегистрироваться 1 1 1

Публикаций: 646 Подписчиков: 8495 Подписок: 1

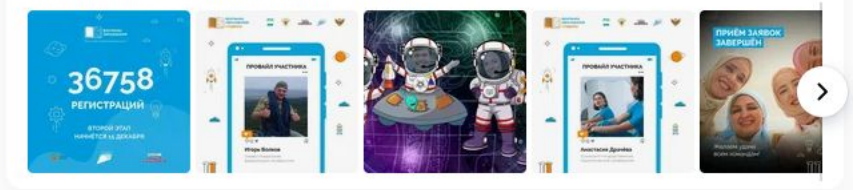

## Конкурс: Флагманы образования. Школа

### RSV.ru > competitions/contests/1/162/ ····

Примите участие в конкурсе: Флагманы образования. Школа. Наши конкурсы отличаются исключительно высоким уровнем организации. ... Всероссийский профессиональный конкурс «Флагманы образования. Школа» 2021-2022. Флагманы образования. Школа. На страницу... Читать ещё

Более 36 тысяч человек из всех регионов страны подали... edu.gov.ru > press...konkurse-flagmany-obrazovaniya... • • • • Всероссийский профессиональный конкурс «Флагманы образования. Школа» направлен на Чтобы пройти регистрацию на Всероссийский конкурс «Флагманы образования. Студенты» вам необходимо вбить в поисковик название конкурса и перейти по первой ссылке

Да, войти

Регистрация 👤 Войти

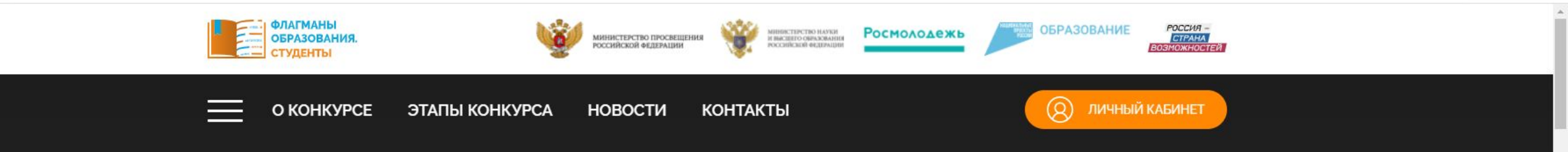

## Всероссийский профессиональный конкурс

## «Флагманы образования. Студенты»

для обучающихся профессиональных образовательных организаций и организаций высшего образования

- Предложения о работе
- Образовательные программы и стажи овки
- Призы и подарки от партнеров ко

ЗАРЕГИСТРИРОВАТЬСЯ

Обмен опытом

Доступ к «базе знаний»

Перейдя по ссылке Вы попадаете на официальную страницу конкурса и нажимаете кнопку «ЗАРЕГИСТРИРОВАТЬСЯ»

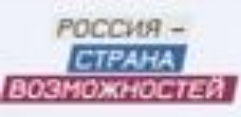

# 2. Если у Вас уже есть аккаунт, то нужно авторизоваться

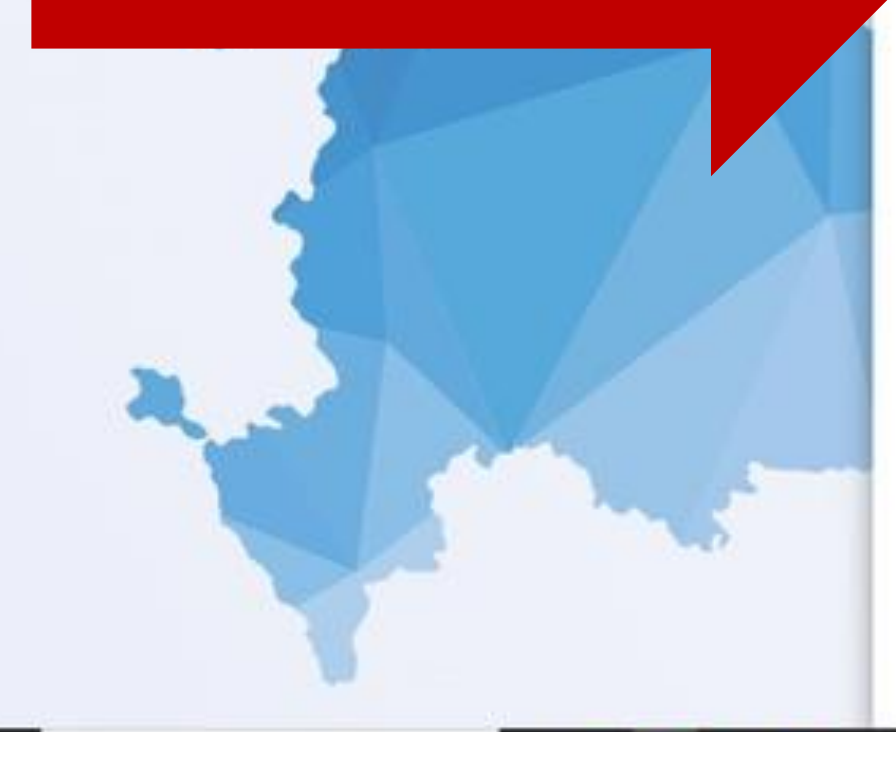

## Личный кабинет

вернуться на сайт

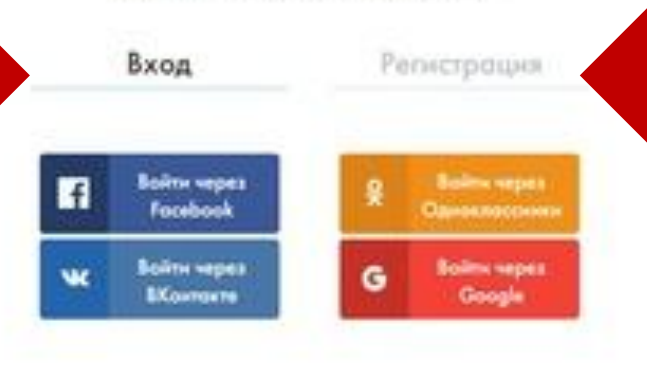

| faut            |                   |
|-----------------|-------------------|
|                 |                   |
|                 |                   |
| Bartunen area   | Na rissonal Incon |
| Bolim           |                   |
| ОО Версня для с | лабовидящих       |

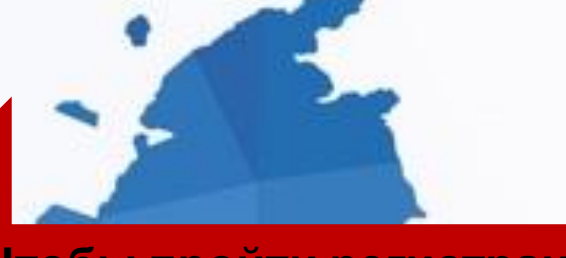

1. Чтобы пройти регистрацию на конкурс, нужно создать аккаунт на платформе «Россия – страна возможностей»

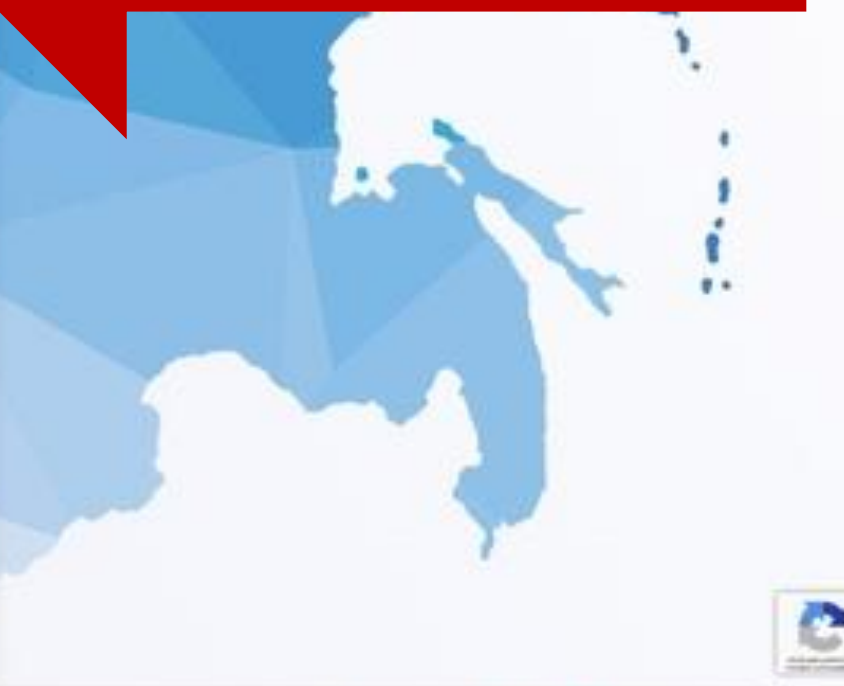

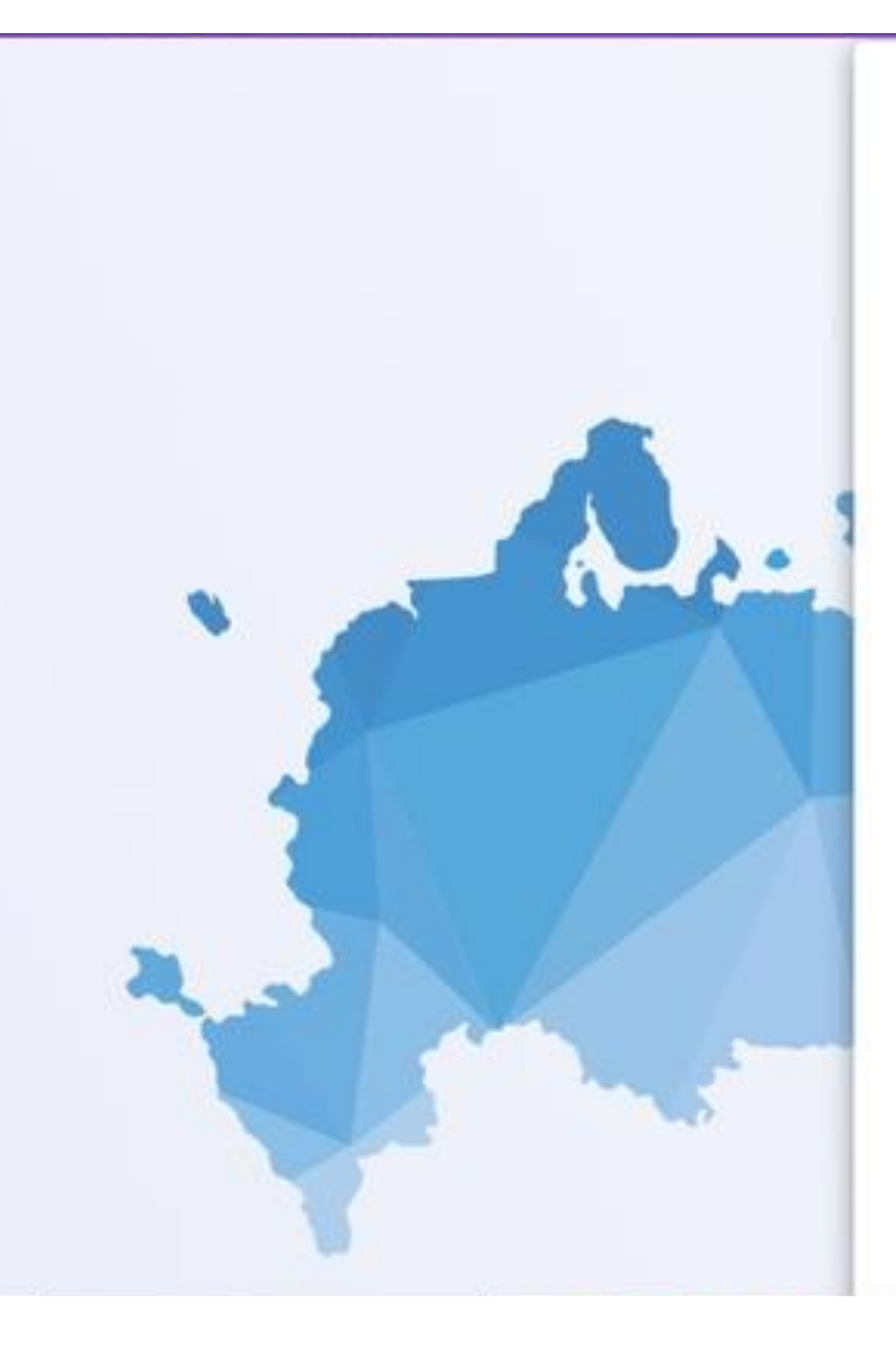

| Личный к                                                                  | абинет                                     |  |
|---------------------------------------------------------------------------|--------------------------------------------|--|
| Вход                                                                      | Регистрация                                |  |
| Ива                                                                       |                                            |  |
| н<br>Ивано                                                                |                                            |  |
| в<br>Иванови                                                              |                                            |  |
| Har ensected                                                              |                                            |  |
| Екатеринбу                                                                | *                                          |  |
| рг<br>Дето рождения                                                       |                                            |  |
| 21 декабј<br>я                                                            | o 1999                                     |  |
| ivan999@mail                                                              | .ru                                        |  |
| Пароль99                                                                  |                                            |  |
| Дл.9 тороте должно быть не нение 8<br>содержать зафры, стронные и троонск | онноотов, также перель должен<br>не букан. |  |

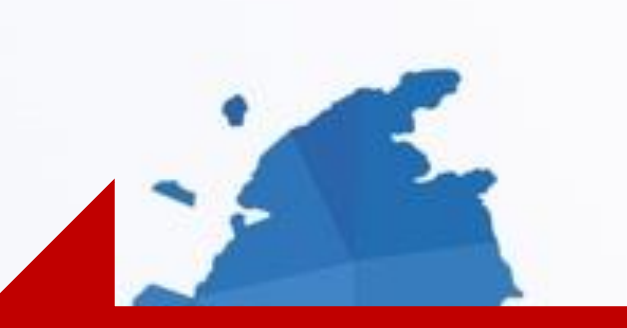

# Заполняете стандартную форму регистрации

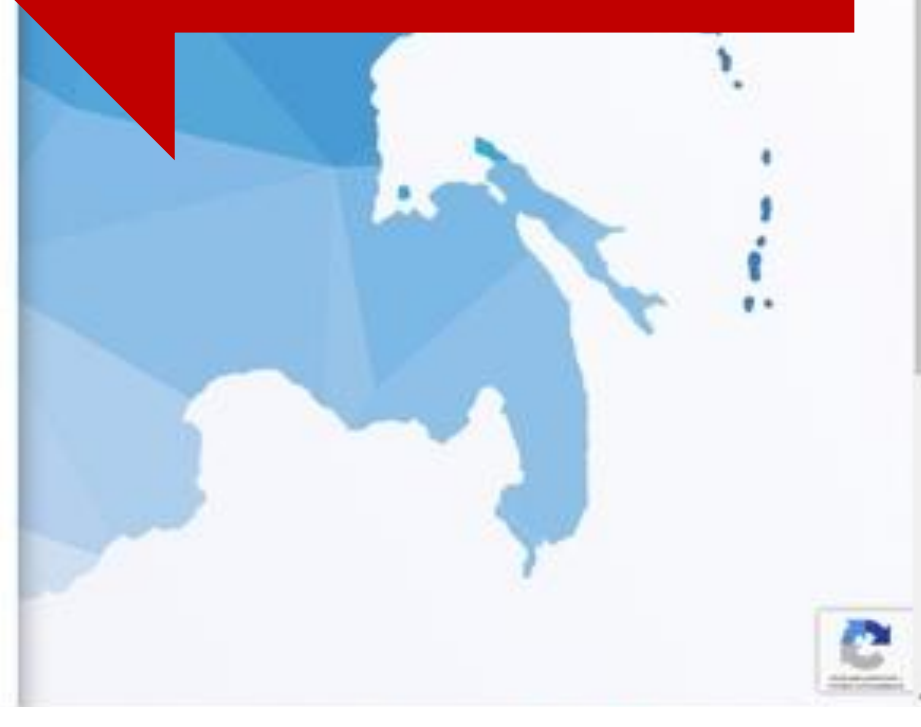

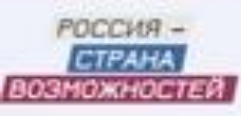

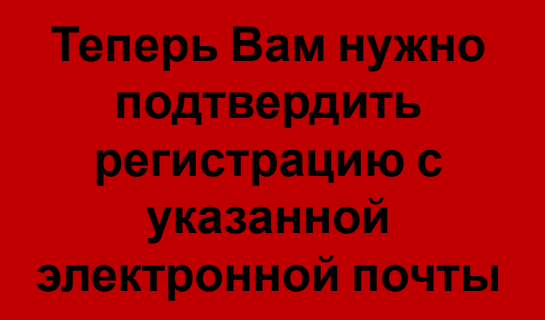

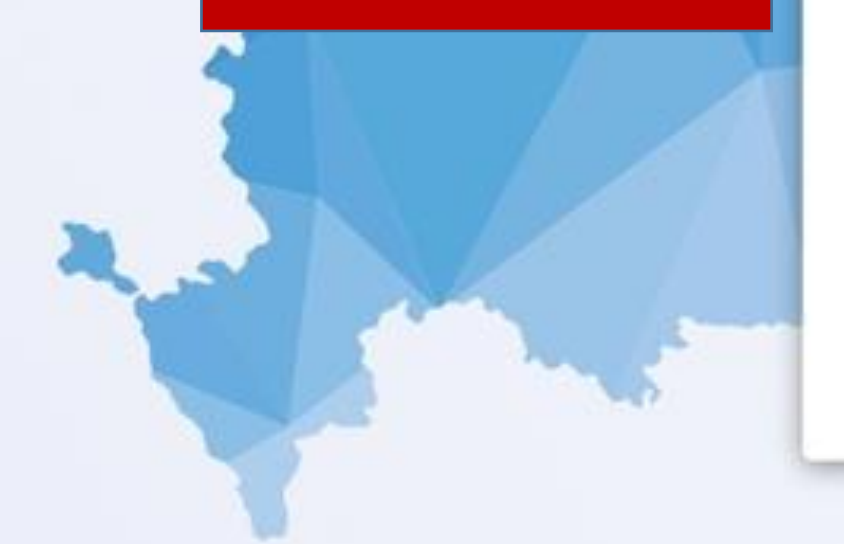

## Личный кабинет

Вход

Регистрация

Для подтверждения регистрации пройдите по ссылке, отправленной на вашу почту, указанную при регистрации. Если вы не можете найти письмо в папке «Входящие», обязательно проверьте папку со спамом.

Обратите внимание: письмо приходит с адреса sendbox@service-rsv.ru Не получили письмо с ссылкой на подтверждение регистрации? Служба поддержки: platforma@rsv.ru.

ОО Версия для слобовидящих

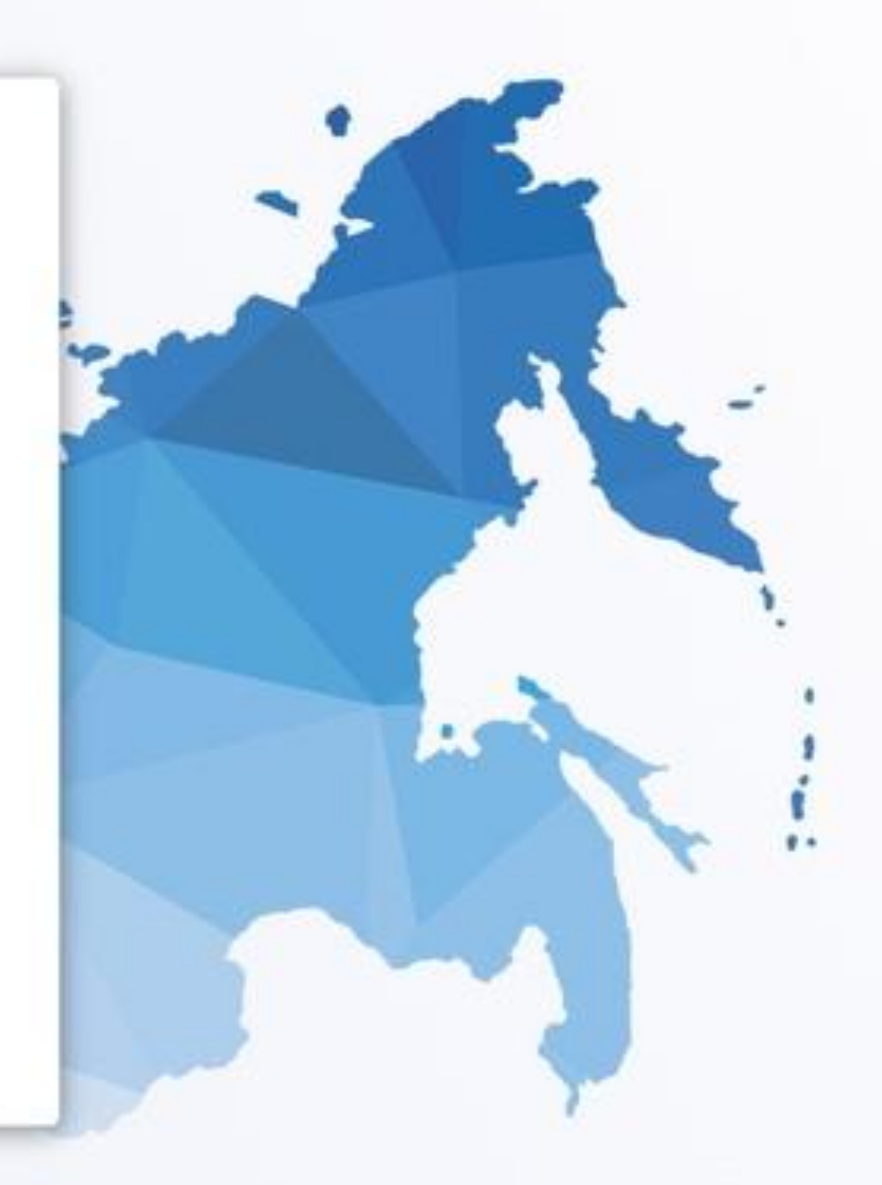

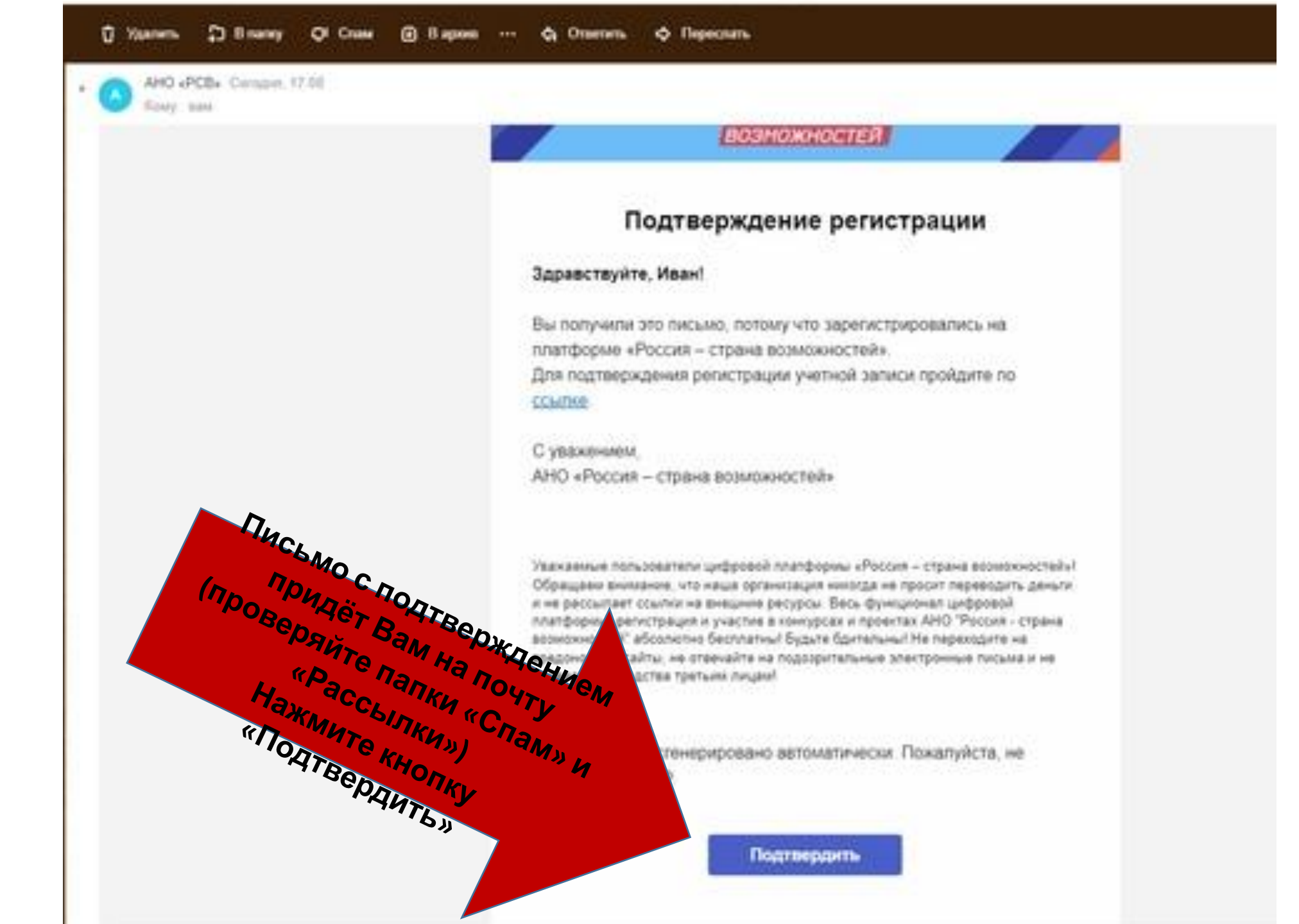

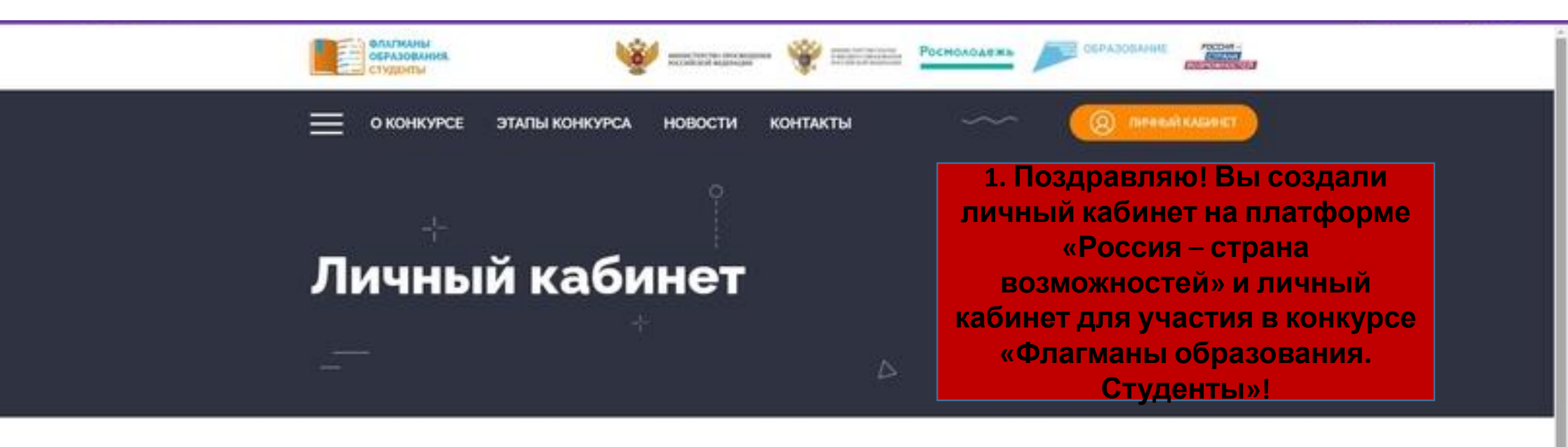

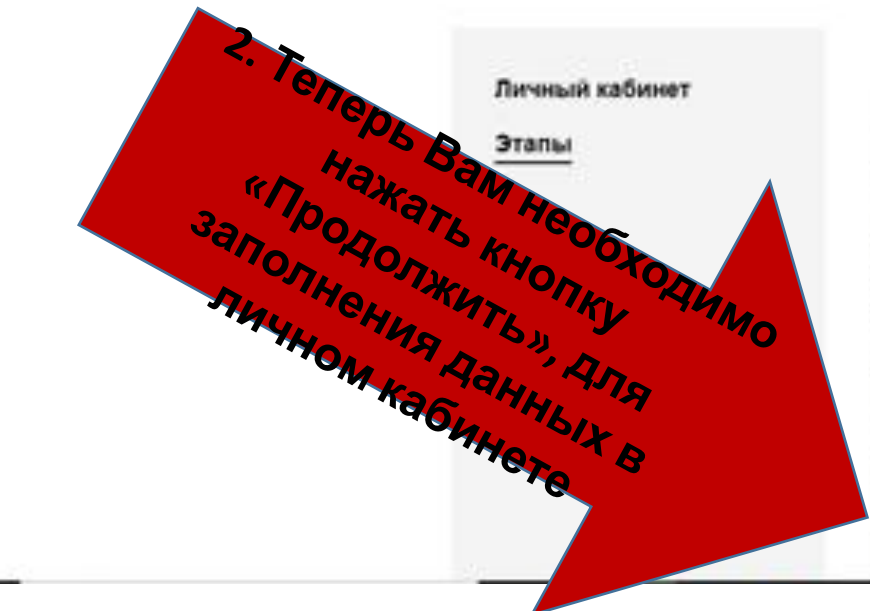

### Всероссийский профессиональный конкурс «Флагманы образования. Студенты»

## Дорогой участник!

Мы рады, что ты решил присоединитыся к конкурсной программе Всероссийского профессионального конкурса «Флагманы образования. Студенты».

Это площадка, на которой участники могут заявить о себе и найти единомышленников. Целью Конкурса эвляется поиск, развитие и поддержка перспективных обучающихся (студентов) образовательных организаций высшего образования и среднего профессионального образования, обладающих высоким уровнем предметных знаний, ключевых психолого-педагогических компетенций и надпрофессиональных навыков.

Уверены, каждый конкурсант найдет для себя в проекте точки роста.

Команда профессионального конкурса «Флагманы образования. Студенты»

Предолють

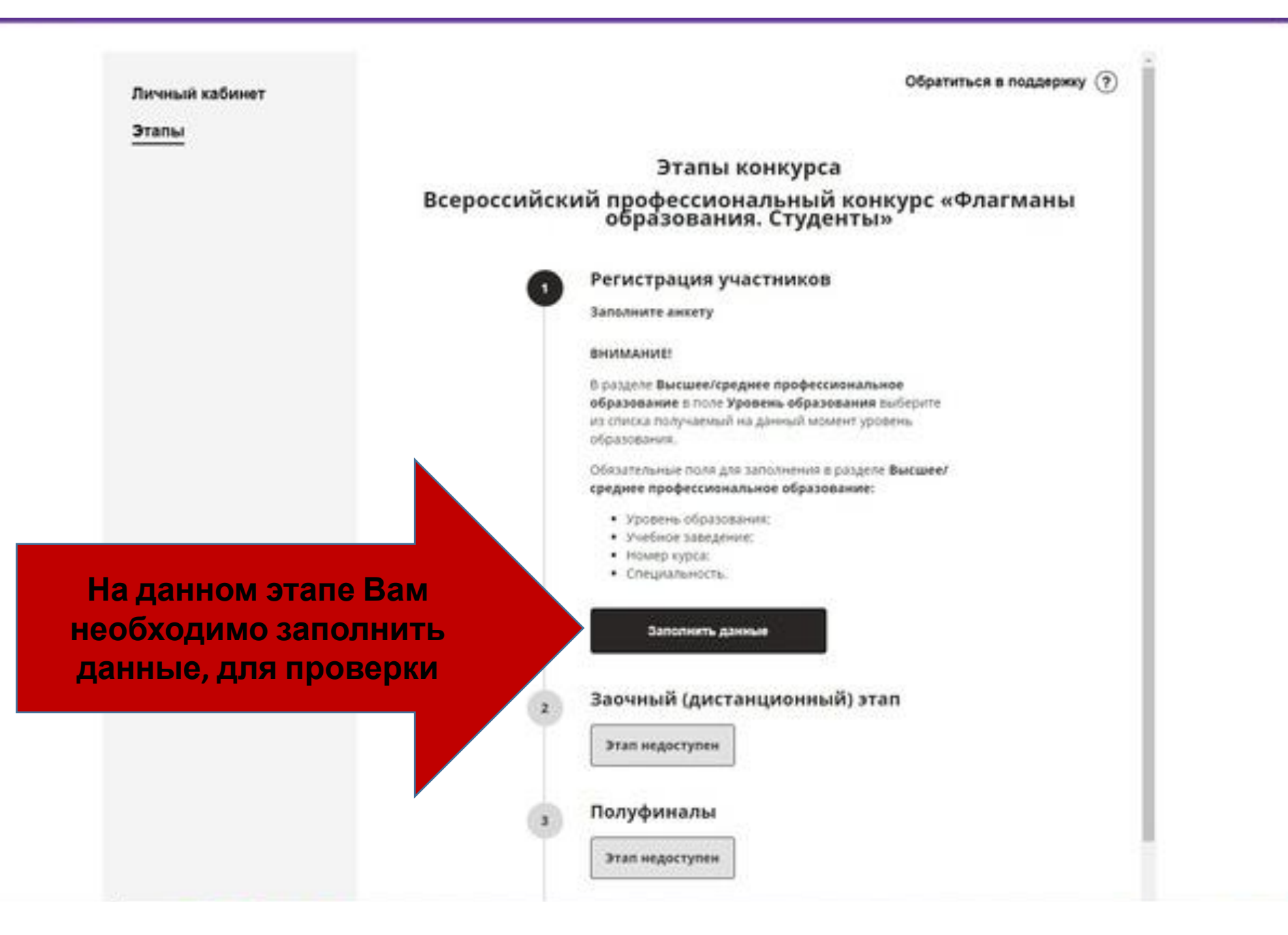

| Перейти к этапам                      |                                                                                                    | Обратиться в поддержку 🕢 |
|---------------------------------------|----------------------------------------------------------------------------------------------------|--------------------------|
| Личные данные                         |                                                                                                    |                          |
|                                       | • Основное                                                                                                    |                          |
|                                       | Research (planarensing rune)                                                                                                    |                          |
|                                       | NUTRIALE                                                                                                    |                          |
| Заполняете стандартную форму          | Max (of an arrest result of a second second s |                          |
| регистрации                           | Drivertees (officializations)                                                                                                    |                          |
| portionpaiding                        | Вячеславович                                                                                                    |                          |
|                                       | Не имею отчества                                                                                                    |                          |
| · · · · · · · · · · · · · · · · · · · | Run (Manemenseer zane).                                                                                                    |                          |
|                                       | О женский                                                                                                    |                          |
|                                       | Myscoph                                                                                                    |                          |
|                                       | Retty pringerman (Officiante du mini traine)                                                                                                    |                          |
|                                       | 06.12.1995                                                                                                    |                          |
|                                       | August representation (offendation-offer rooms)                                                                                                    |                          |
|                                       | Россия, г Екатеринбург                                                                                                    |                          |
|                                       | > Контакты                                                                                                    |                          |
|                                       | > Высшее/среднее профессиональное образование                                                                                                    |                          |

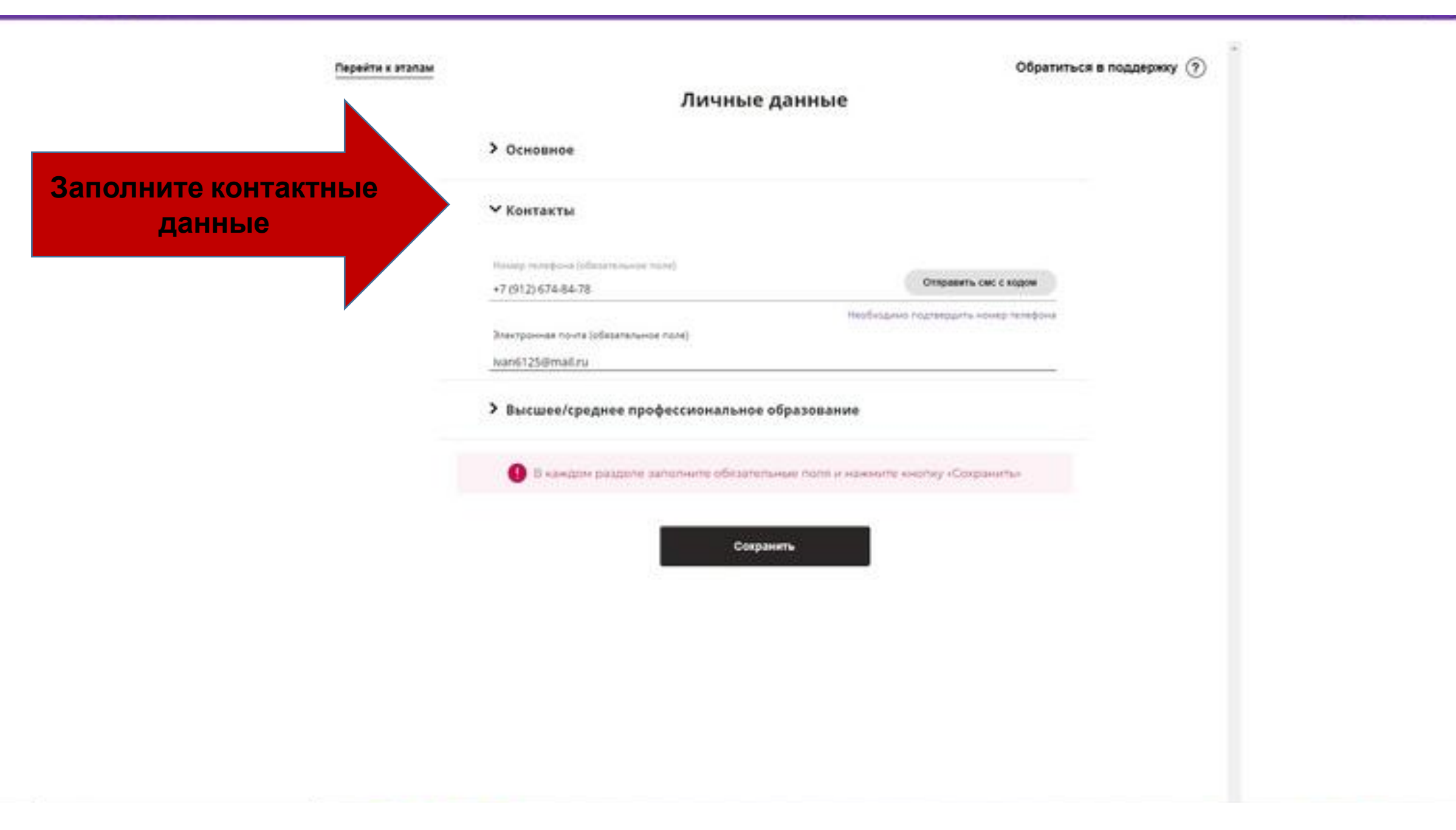

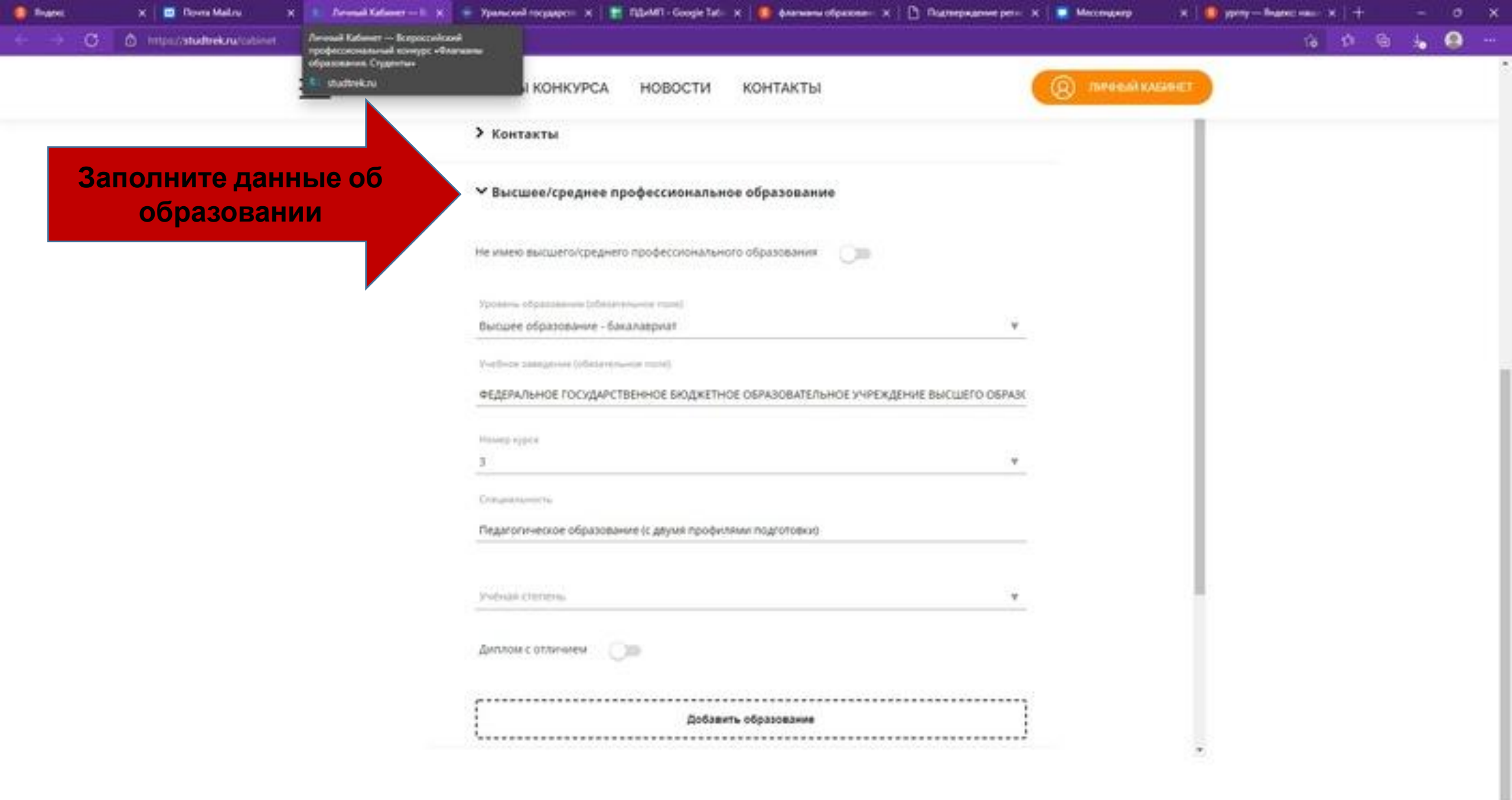

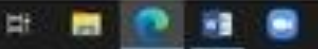

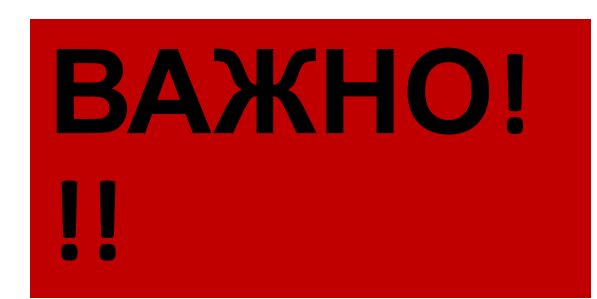

В каждом раздоле заполните обязательные полт и нажните кнопку «Сохраниты»

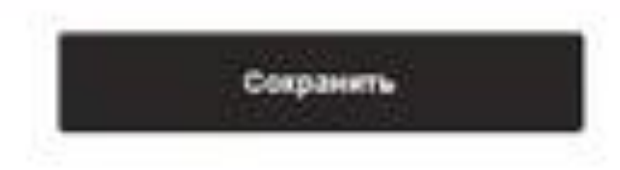

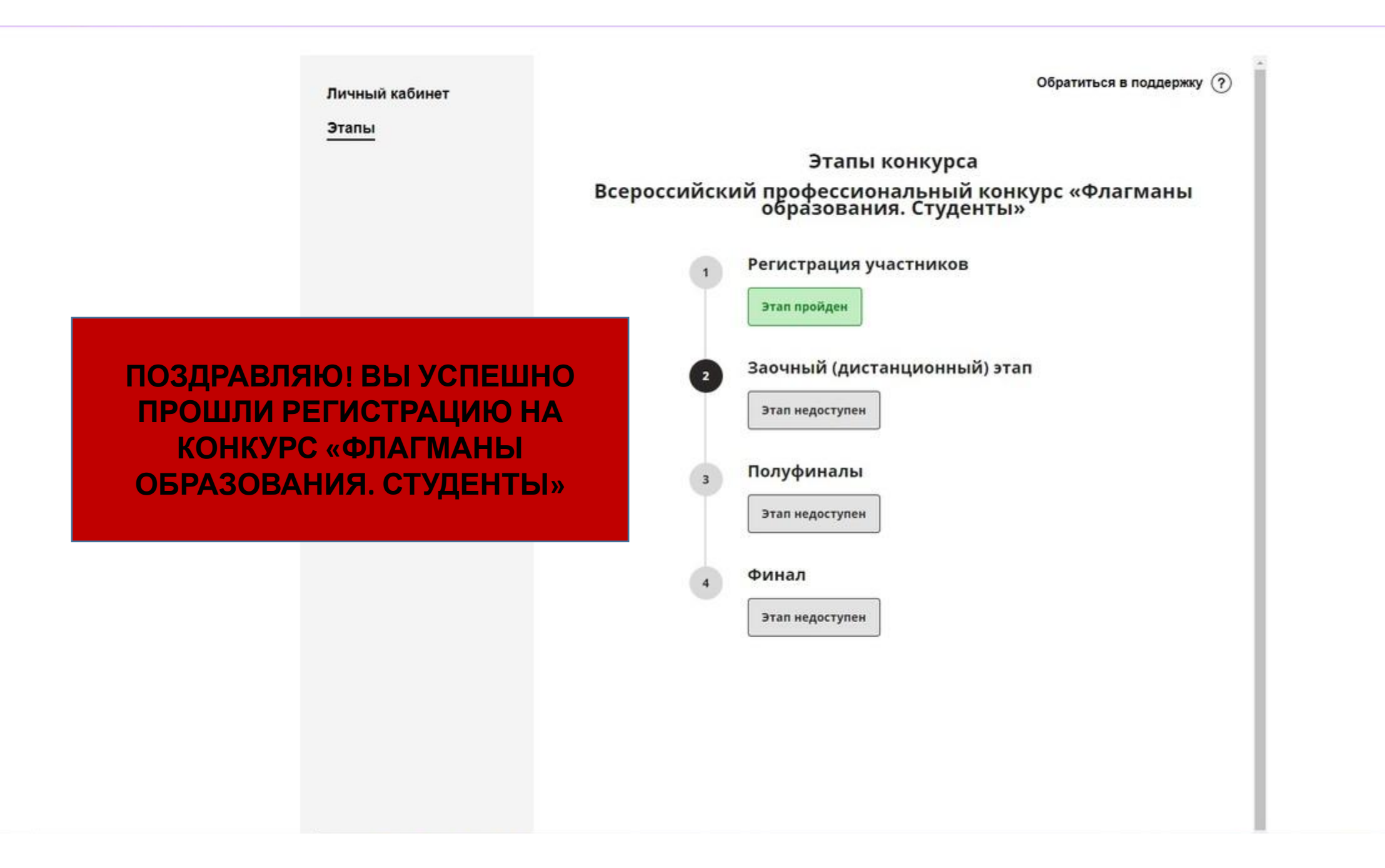